# FM-NIIGATA Snow Jam特別販売会公式サイト 利用マニュアル スマートフォン版、PC版

## <mark>必ずはじめにをお読みください</mark>

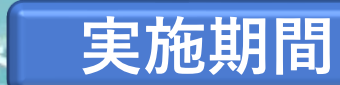

2023年1月28日(土)12:00~2023年2月4日(土)00:00

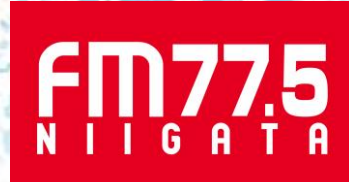

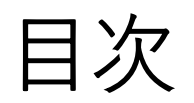

| <u>はじめに</u>       | <u>3P</u>  |
|-------------------|------------|
| <u>スマートフォン版</u>   | <u>4P</u>  |
| <u>PC版</u>        | <u>11P</u> |
| <u>※Pay IDとは?</u> | <u>23P</u> |
| <u>購入時のよくある質問</u> | 24P        |

# はじめに ※ご利用前に必ずお読みください※

〇数量限定のため、売り切れとなる場合がございます。

〇販売するリフト券は、各スキー場の大人リフト1日券となります。また、購入頂いたリフト券を子ども、シニアの方がご利用頂く分には問題ございません。
 〇販売するリフト券の有効期限は、各スキー場によって異なります。有効期間は、販売ページでご確認し、ご購入下さい。

また、積雪状況等により営業を休止、終了する場合等もあります。ご利用の前に各スキー場にお問い合わせ頂きますよう、お願い致します。

〇お一人様の購入枚数として、1スキー場あたり、4枚まで、最大購入枚数を20枚までとさせて頂きます。

<u>合計20枚以上のご購入が確認された場合、購入の取り消しをさせて頂く場合があります。</u>予めご了解下さい。

O現金での購入、代引き決済はできません。購入には、クレジットカード(Master・VISA・JCB・AmericanExpress)、キャリア決済

(別途手数料300円)、Amazon Pay、PAY IDがご利用頂けます。また、購入者とクレジットカードの名義人が異なる場合も決済可能です。

〇お客様都合によるキャンセル、返品、払い戻しはできませんので、予めご了解下さい。

〇サイト上で決済が確定するまで、購入を確約できません。決済前に売り切れとなる場合があります。予めご了解ください。

〇購入決済確認後、およそ1週間以内の発送を予定しています。

○発送はゆうパケットとなります。「ゆうパケット」とは、荷物の外装に記載された住所の荷物受け・郵便受け等に配達するサービスです。
 ○お受け取りの為にお客様がご自宅などでお待ちいただく必要はありません。封筒でのお届けとなります。

〇代引き・配達日時指定はできません。

〇発送後のトラブルについては、一切の責任を負い兼ねます

**〇転売を固く禁じます。転売が発覚した場合、厳正なる処分をさせて頂きます。** 

〇不正行為が確認された場合は、全ての権利を無効とさせて頂きます。

〇指定のお届け先にお届けした後のトラブルについては、一切の責任を負い兼ねます。

〇イベント内容は予告なく変更となる場合がございます。何卒ご容赦ください。

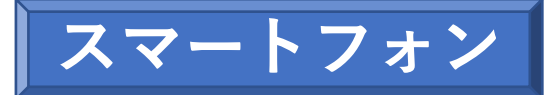

## ①下へスクロール

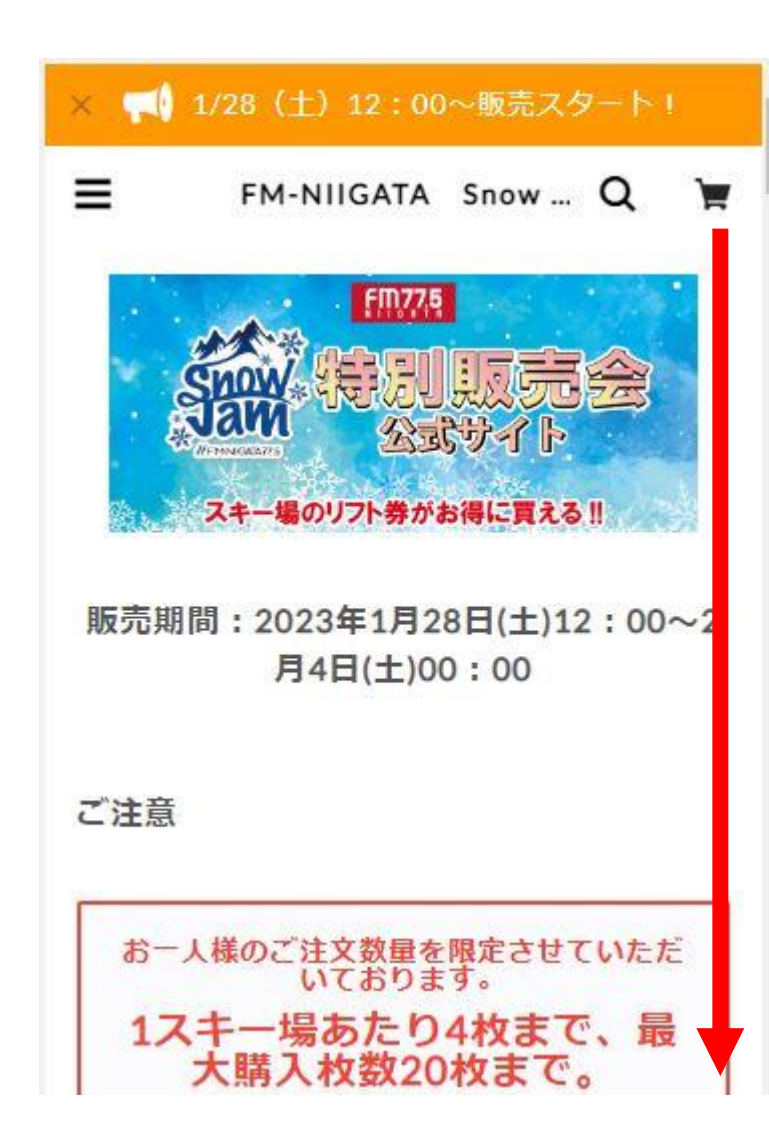

## ★購入前に注意事項を 必ずご確認ください!

| =                | FM-NIIGATA                              | Snow Q                             | J  |
|------------------|-----------------------------------------|------------------------------------|----|
| ರ್<br>1ス         | 人様のご注文数量をM<br>いております<br>キー場あたり4         | 設定させていた;<br>す。<br>い <b>枚まで、</b> 最  | だ  |
| 合計2              | 大購入枚数204<br>の枚以上の購入が確認され<br>消をさせていただく場合 | <b>牧まで。</b><br>れた場合、購入の<br>があります。  | 取  |
|                  | 送料一律1<br>ゆうパケットでのお届け                    | <b>72円</b><br>となります。               |    |
| <b>配〕</b><br>決済後 | 全日時指定はで<br>およそ1週間以内の発送<br>り配送遅延が生じる場合   | <b>きません。</b><br>予定ですが天候に<br>があります。 | 3. |
|                  | 購入前に必ずお読る                               | みください                              |    |

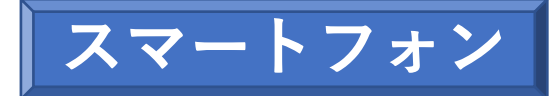

### ②商品一覧に移動しますので購入したいスキー場を選択します。

### (1)エリアからお選びいただく

| =   | FM-NIIGATA | Snow | Q | Ħ |
|-----|------------|------|---|---|
| דעב | で絞る        |      |   |   |
| 上越  |            |      |   |   |
| 中越  |            |      |   |   |
| 下越  |            |      |   |   |
| 山形・ | 長野         |      |   |   |
| 全て  |            |      |   |   |

## (2) 商品一覧からお選びいただく

| E FM                        | -NIIGATA Snow Q 🎽                      |       |
|-----------------------------|----------------------------------------|-------|
| 商品一覧                        |                                        | ※五十音順 |
|                             | 赤倉温泉スキー場                               |       |
| ▲ 赤倉温泉スキー場                  | ¥2,500                                 |       |
| ACRE ADARDER DESER CAL APER | COMING SOON                            |       |
|                             | ※ご購入は1スキー場につき4枚まで<br>となります。 ※お届け日の指定は… |       |
|                             | 赤倉観光リゾートスキー場 リフ                        |       |
| 赤倉観光リゾートスキー場                | ¥3,000                                 |       |
|                             | COMING SOON                            |       |
|                             | ※ご購入は1スキー場につき4枚まで<br>となります。 ※お届け日の指定は… |       |
|                             | 池の平温泉アルペンブリックスキ                        |       |
| ALPEN                       | ¥2.000                                 |       |

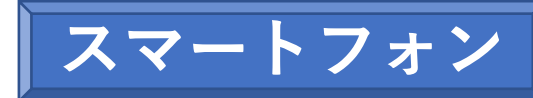

Ξ 神立スノーリゾート | F... Q 🦙 ③商品を選択し、カートへ入れます。 入力 くショップに戻る **Snow Resort** カートに入っている商品 購入するチケットが 他にもある場合は 神立スノーリゾート 神立スノーリゾート 「ショップに戻る| ¥3,500 税込 (andatsu をクリックし、 商品一覧へ戻ります。 この商品は4点までのご注文とさせていただきます。 クーポン クーポン ● 別途送料がかかります。送料¥172 ※ご購入は1スキー場につき4枚までとなります。 ※お届け日の指定はできません。予めご了承くだ 小計 さい。 ※ご利用は2022-2023シーズン終了までとなりま 送料 す。 神立スノーリゾートのHPはこちらから! (3) https://www.kandatsu.com/ 合計

カートに入れる

④カートに入っている商品が表示されます。 ここで枚数の選択ができます。

完了

確認

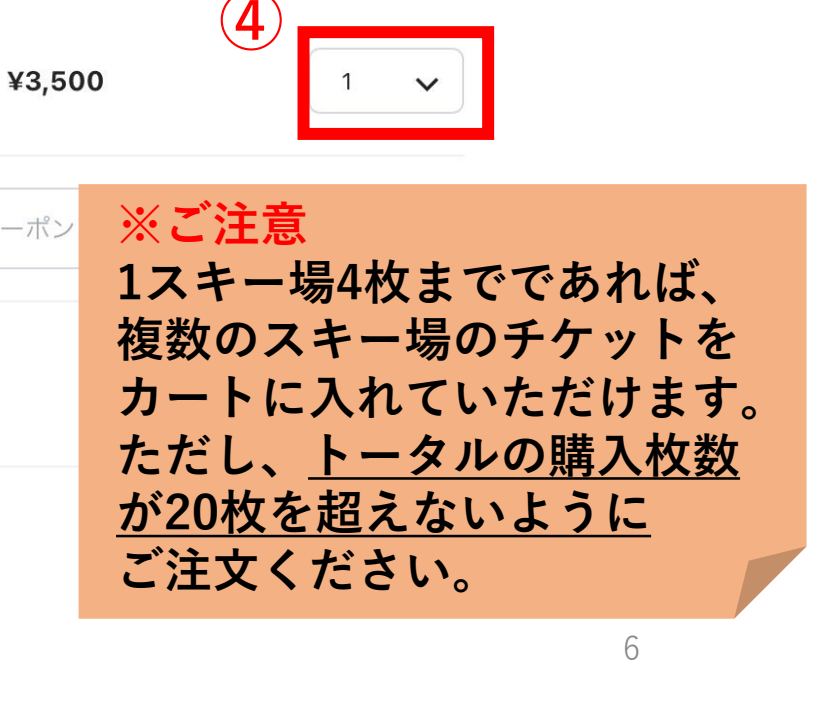

X

<u>※Pay IDとは?P18へ</u>

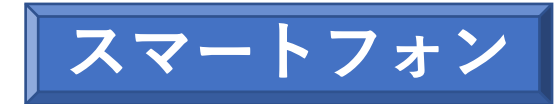

## ⑤ほしいスキー場のリフト券を カートに入れたら画面を下に スクロールし、購入へ進みます。

カートに入っている商品

|   |                         | 神立スノーリゾート   | ×                             |             |
|---|-------------------------|-------------|-------------------------------|-------------|
|   | Kandatsu<br>Snow Resort | ¥3,500      | 1 🗸                           |             |
|   | クーポン                    | クーポンコード     | 適用                            | _           |
| ſ | 小計                      |             | ¥3,500                        | 1           |
|   | 送料                      |             | ¥172                          |             |
| l | 合計                      |             | ¥3,672                        |             |
|   | お持                      | ちのアカウントでかん  | たんに決済 ――                      |             |
|   |                         | 👂 PayID रुः | ※購入後の払<br>出来ません。              | い戻しは<br>へ   |
|   |                         | amazon pa   | 小計、合計が <sup>、</sup><br>お確かめくだ | 合ってい<br>さい。 |
|   |                         |             |                               |             |

## ⑥さらに下へスクロールすると メールアドレスやお届け先の入力画面へ移ります。

| お持ちのアカウントでかんたんに決済 ―― | <ul> <li>アカウントをお持ちでない方はこちらから</li> <li>メールアドレス</li> </ul> |
|----------------------|----------------------------------------------------------|
| 👂 PayID で支払う         | メールアドレス                                                  |
| amazon pay           | 例)sample@example.com                                     |
|                      | ✔ ショップのお得な最新情報を受け取る                                      |

Pay IDに事前にご登録 いただいている方や、 Amazon payをご利用の 方はお届け先情報を 自動入力されます。 こちらのボタンより ログインください。 アカウントをお持ちで ない方は,入力画面より 必要事項をご入力くだ さい。

るか

| お名前(姓)      | お名前(名)   |
|-------------|----------|
| 例)鈴木        | 例)太良     |
| 郵便番号        |          |
|             | 例)106623 |
| 初送应归去。昭和日本人 | ださい      |

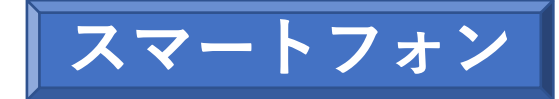

## ⑦さらに下へスクロールすると お支払い方法の選択画面へ移ります。 決済方法を選択し入力してください。

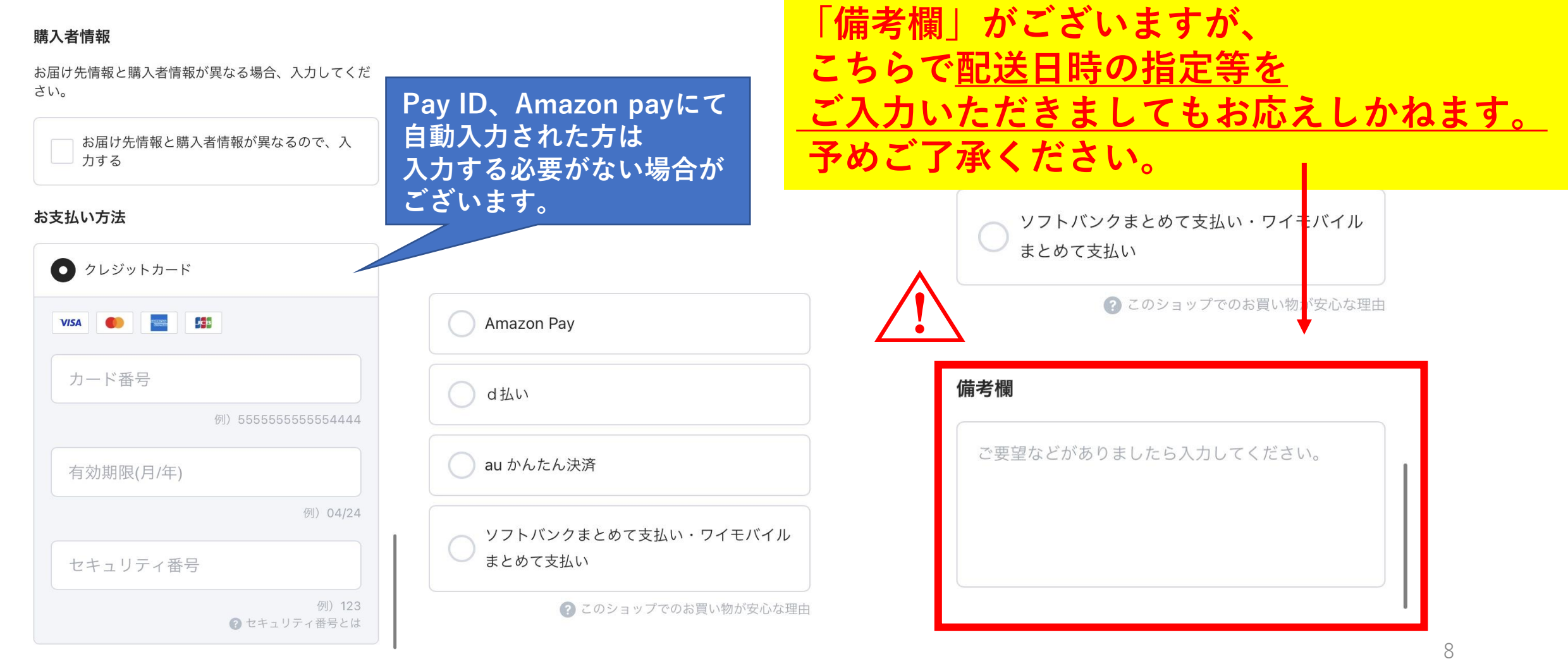

※決済方法選択欄の下に、

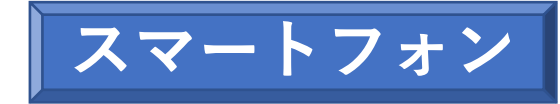

## ⑧入力事項をご確認頂き、 「入力内容の確認へ」をクリックします。

お支払い情報を保存しますか?

## 」をクリックします。 「購入を確定する」をクリックで購入完了! <sup>クレジットカードのエラーがなければ購入が完了します。</sup> メールアドレス \*\*\*

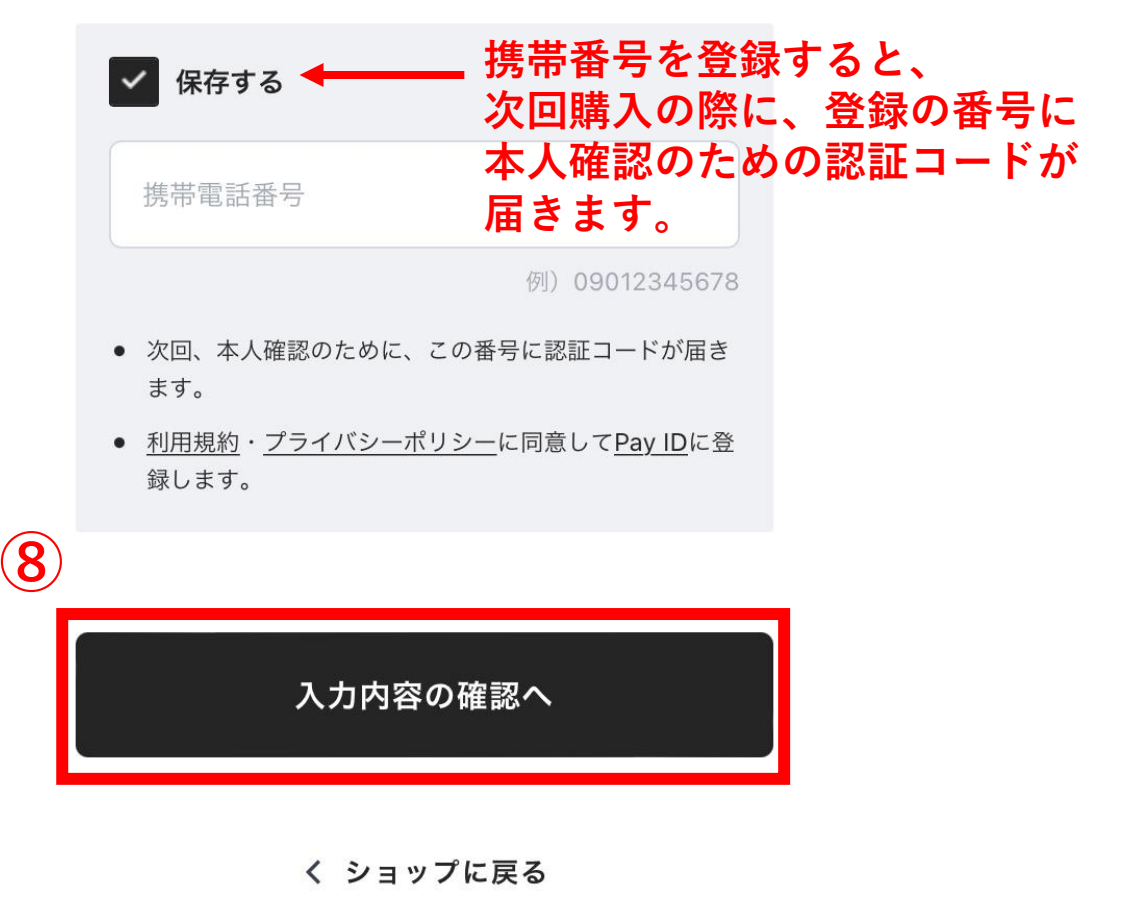

| メールアドレス                                  | 変更 >                                   |                        |
|------------------------------------------|----------------------------------------|------------------------|
| fmniigata@fmniigata.com<br>メールマガジンを受け取る  | 購入する商品                                 |                        |
| お届け先情報                                   | 神立スノーリ<br>Kandatsu<br>Snow Reset       | ゾート                    |
| エフエム 新潟                                  | 1点                                     | ¥3,500                 |
| 〒950-8581<br>新潟県新潟市中央区幸西3<br>09011111111 | 小計送料                                   | ¥3,500<br>¥172         |
|                                          | 合計                                     | ¥3,672                 |
|                                          | ※ 返品に関しては、 <u>「特定商取引</u> 」<br>ご確認ください。 | <u>法に基づく表記」記載ページ</u> を |
| 9                                        | プライバシーポリシー 特定                          | P 商取引法についての表記          |
|                                          | 構入を確                                   | 定する                    |

⑨確認画面に移動します。

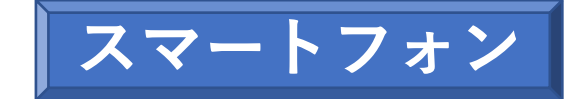

10

#### ⑪購入完了画面へ移動します。購入手続きはこちらで完了です。 また、ご入力頂いたメールアドレスに購入完了のメールが届きますのでご確認ください。 ※入力したメールアドレスが間違っている場合メールが届かない可能性がございます。

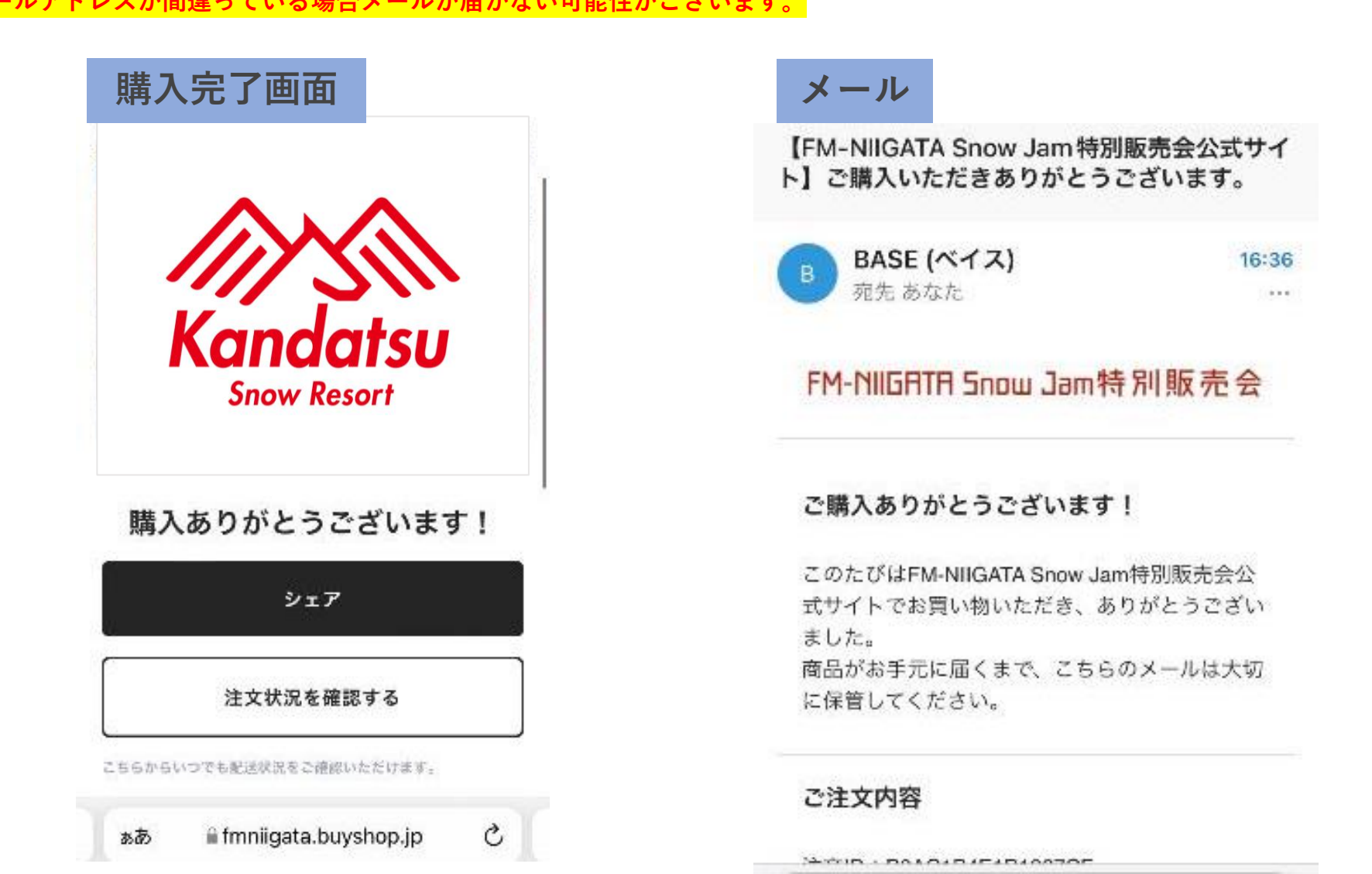

## ①下へスクロールしてください。

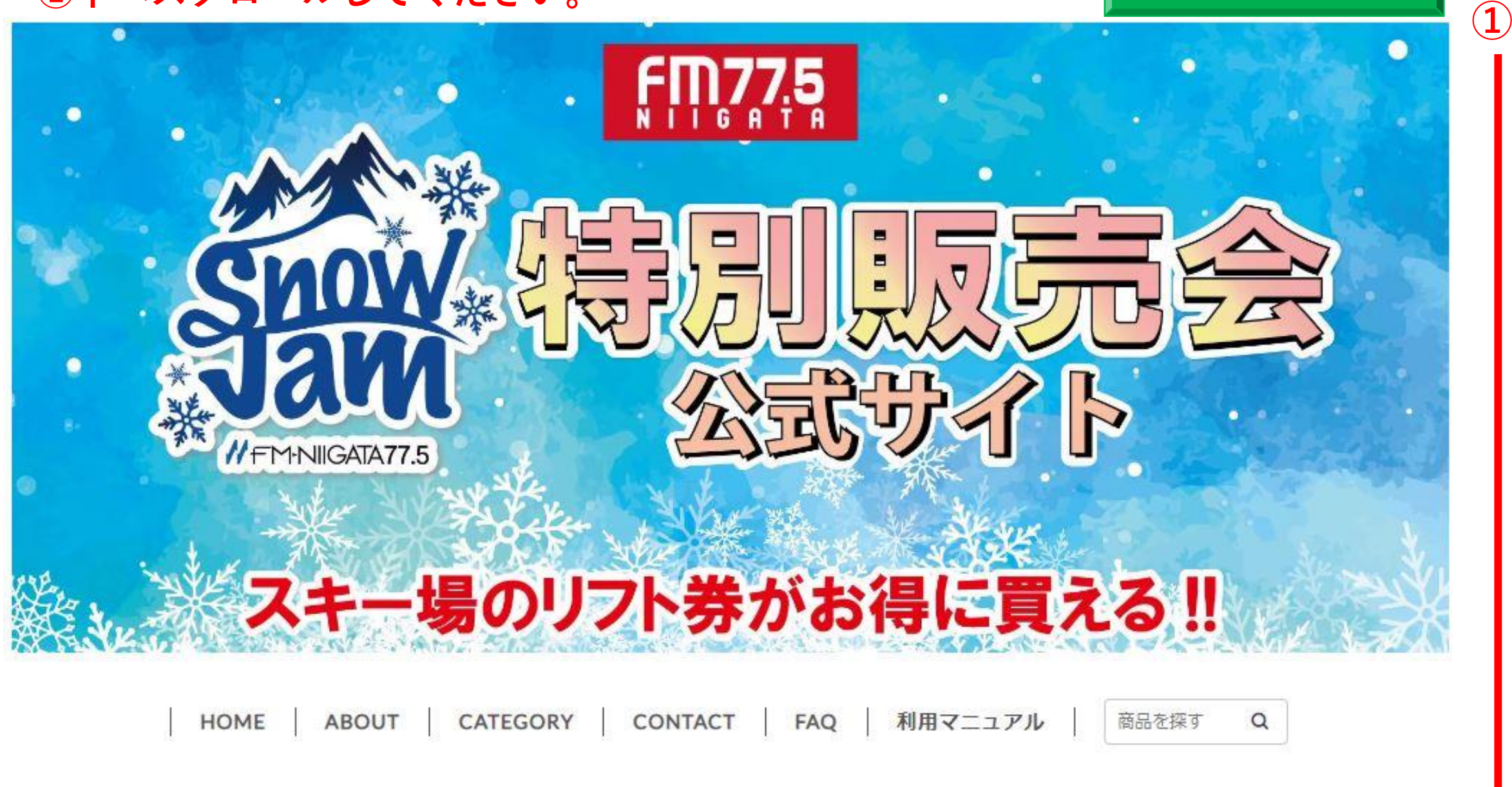

販売期間:2023年1月28日(土)12:00~2月4日(土)00:00

PC

## ★購入前に注意事項を必ずご確認ください!

#### ご注意

#### お一人様のご注文数量を限定させていただいております。

#### 1スキー場あたり4枚まで、最大購入枚数20枚まで。

合計20枚以上の購入が確認された場合、購入の取消をさせていただく場合があります。

送料一律172円

ゆうパケットでのお届けとなります。

#### 配達日時指定はできません。

決済後およそ1週間以内の発送予定ですが天候により配送遅延が生じる場合があります。

購入前に必ずお読みください

## ②商品一覧に移動しますので購入したいスキー場を選択します。

| エリアで絞る | (1)エリアからお選びいただく                                                                                                    |
|--------|----------------------------------------------------------------------------------------------------|
| 上越     |                                                                                                    |
| 中越     |                                                                                                    |
| 下越     |                                                                                                    |
| 山形・長野  |                                                                                                    |
| 全て     |                                                                                                    |
|        |                                                                                                    |
|        |                                                                                                    |
| 商品一覧   | (2)商品一覧からお選びいただく                                                                                                    |
| 商品一覧   | <ul> <li>(2) 商品一覧からお選びいただく</li> <li><sup>赤倉温泉スキー場</sup> ※五十音順</li> </ul>                                                                                                    |
| 商品一覧   | (2) <b>商品一覧からお選びいただく</b><br><sup>赤倉温泉スキー場</sup> ※五十音順<br><sup>¥2,500</sup><br>COMING SOON                                                                                                    |
| 商品一覧   | (2) 商品一覧からお選びいただく         太倉温泉スキー場         ※五十音順         ¥2,500         COMING SOON         ※ご購入は1スキー場につき4枚までとなります。※お届け日の指定はできません。予めご了承く<br>ださい。※ご利用は 2022-2023シーズン終了までとなります。赤倉温泉スキー場のHPはこちら<br>から! https://akakura-ski.com/ |

## ③商品を選択し、カートに入れるをクリック

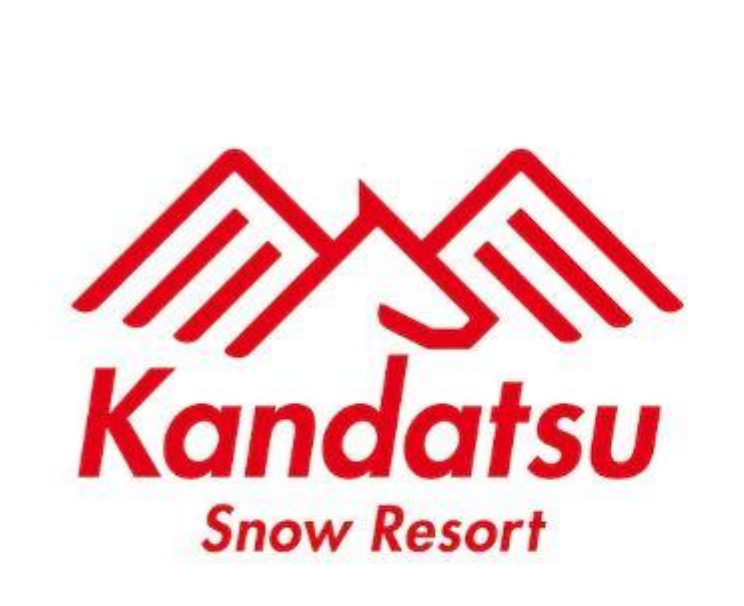

神立スノーリゾート

¥3,500 税込

3

① この商品は4点までのご注文とさせていただきます。
 ① 別途送料がかかります。送料 ¥172

※ご購入は1スキー場につき4枚までとなります。
 ※お届け日の指定はできません。予めご了承ください。
 ※ご利用は2022-2023シーズン終了までとなります。
 神立スノーリゾートのHPはこちらから!
 <a href="https://www.kandatsu.com/">https://www.kandatsu.com/</a>

カートに入れる

通報する

PC

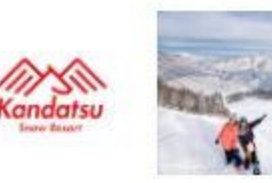

## ④カートに入っている商品が表示されます。ここで枚数の選択ができます。

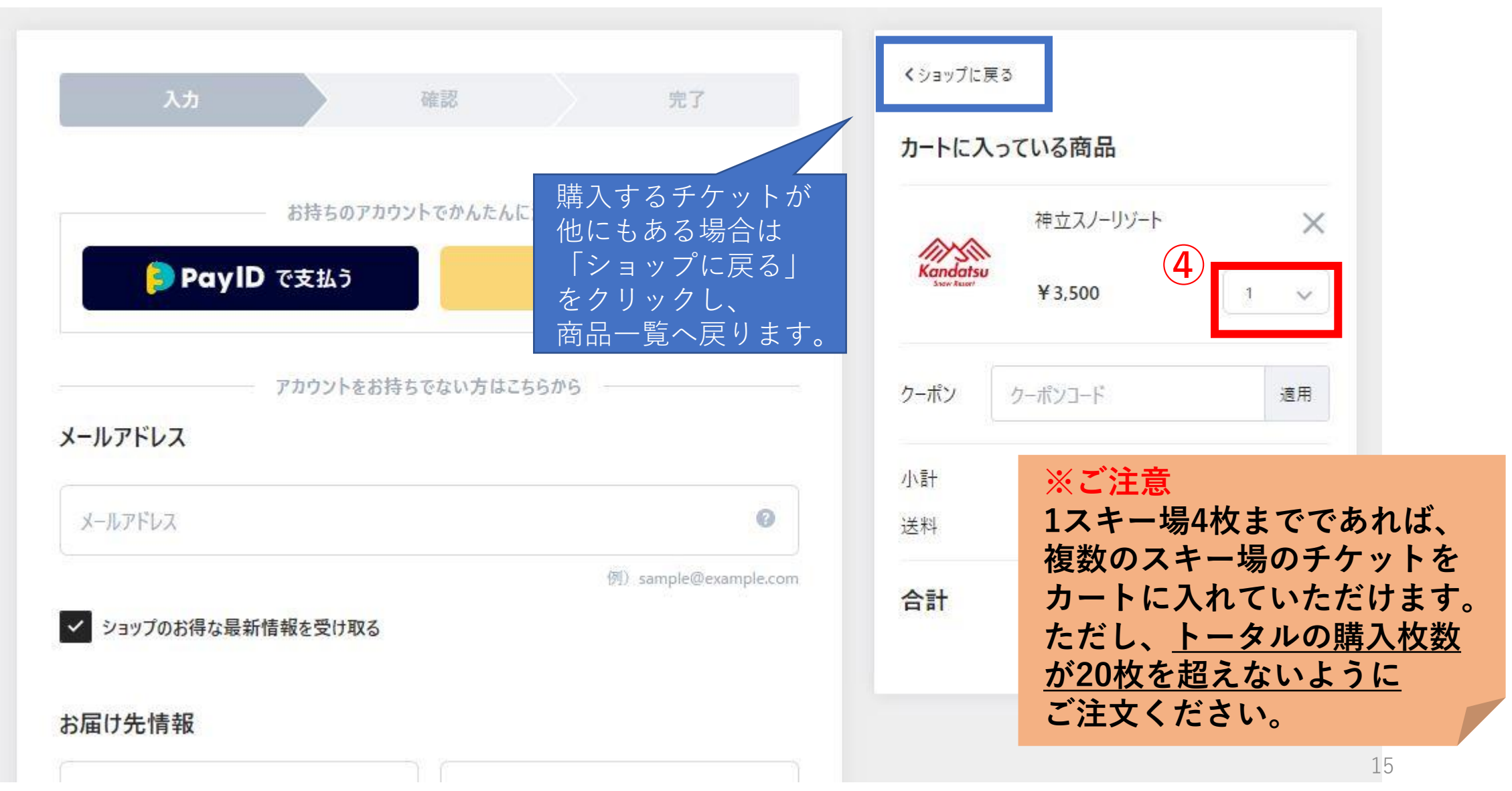

#### PC

## ⑤欲しいスキー場のリフト券をカートに入れたら画面を下にスクロールし、 購入へ進みます。メールアドレス、お届け先を入力します。

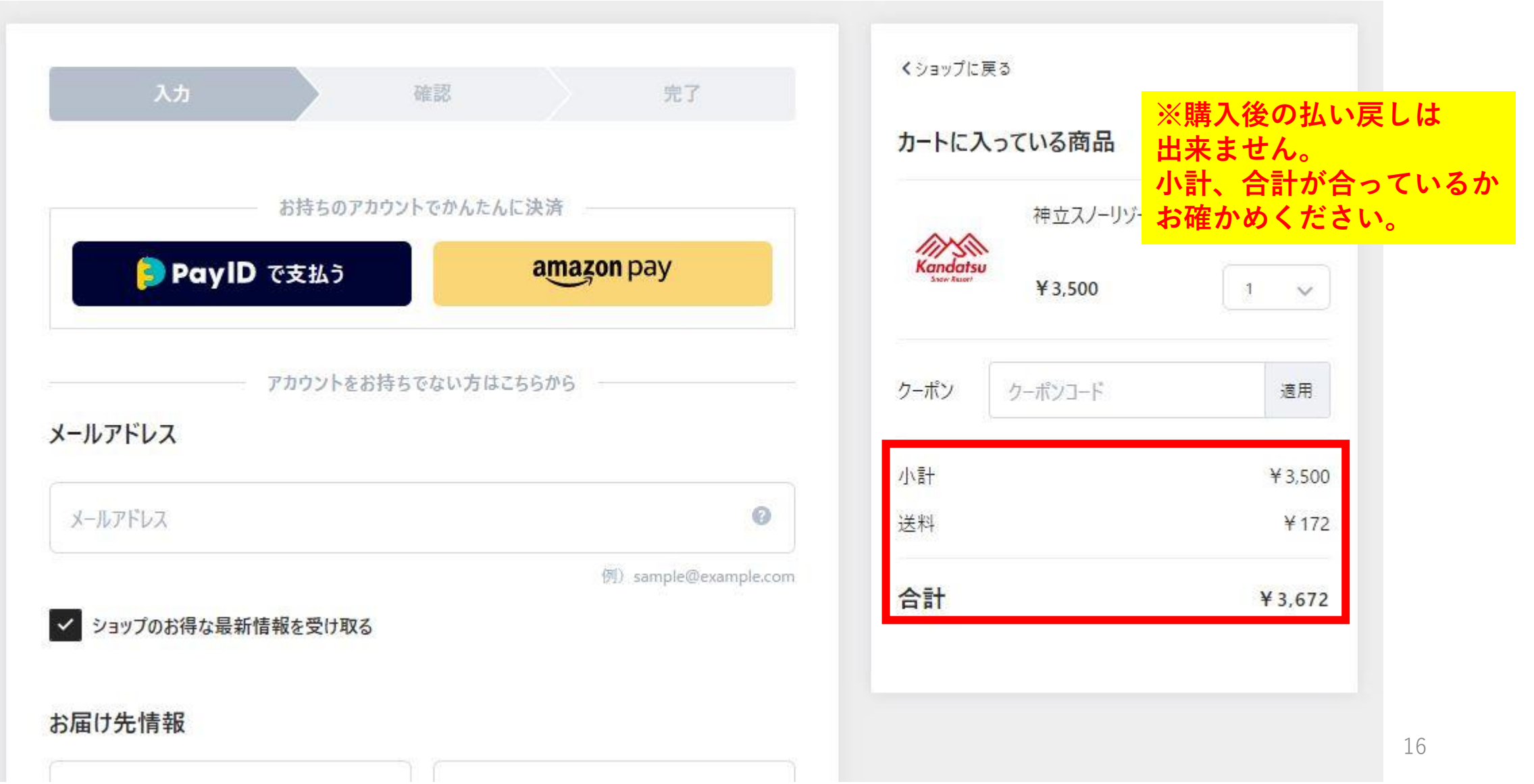

#### <u>※Pay IDとは?P18へ</u>

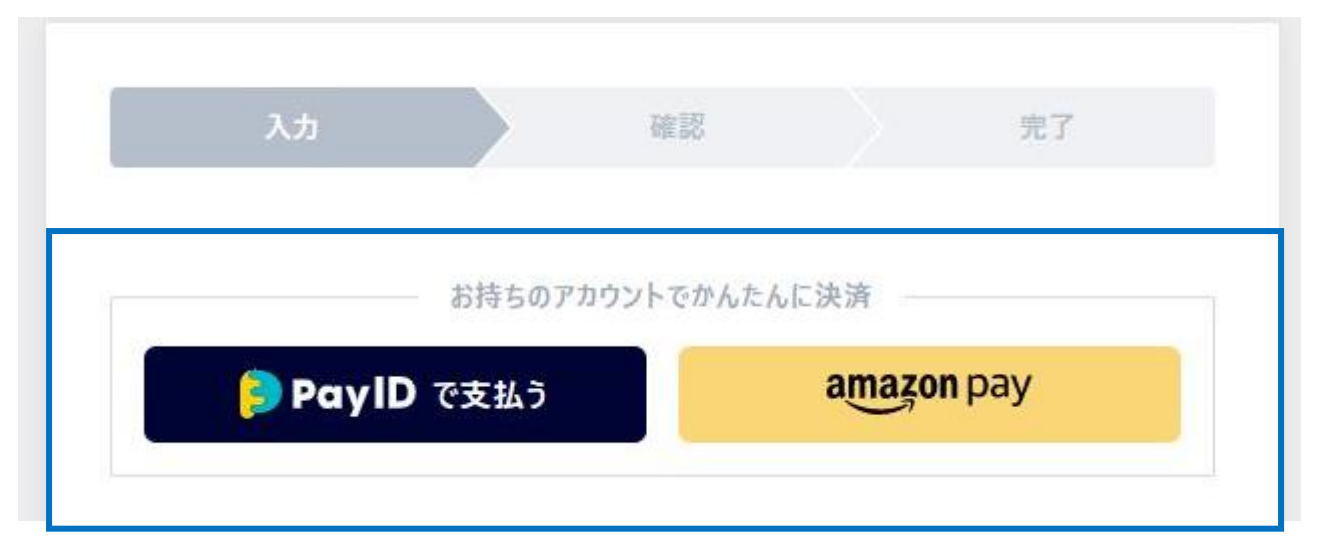

Pay IDに事前にご登録いただいている方や、 Amazon payをご利用の方はお届け先情報を自動入力されます。 こちらのボタンよりログインください。 アカウントをお持ちでない方は, 下へスクロールし 入力画面より必要事項をご入力ください。

## ⑥下へスクロールするとメールアドレスやお届け先の入力画面へ移ります。

| お名前(姓)        | お名前(名)                                |          |
|---------------|---------------------------------------|----------|
| 例)鈴木          | 例)太郎                                  |          |
| 郵便番号          |                                       |          |
|               | 例)1066237                             |          |
| 都道府県を選択してください | ~                                     |          |
| 市区町村          |                                       |          |
|               | 例)港区六本木                               |          |
| 番地·建物名·部屋番号   | × 7                                   | カに問違いがな  |
|               | 例)3丁目2-1 六本木グランドハイツ30 <mark>おる</mark> | なかめください。 |
| 電話番号          |                                       |          |
| 号             |                                       |          |

# ⑦さらに下へスクロールするとお支払い方法の選択画面へ移ります。決済方法を選択し入力して下さい。

| 支払い方法             | Pay ID、Amazon payに<br>自動入力された方は入力                                                                                                    |
|-------------------|----------------------------------------------------------------------------------------------------|
| ● クレジットカード        | する必要がない場合が<br>ございます。                                                                                                    |
| VISA 🐠 🔤 🗯        |                                                                                                    |
| カード番号             |                                                                                                    |
|                   | 例)555555555554444                                                                                                    |
| 有効期限(月/年)         |                                                                                                    |
| 入力してください          | 例)04/24                                                                                                    |
| セキュリティ番号          |                                                                                                    |
| 入力してください          |                                                                                                    |
| <mark>※入</mark> : | <mark>カに間違いがないか</mark><br>that the fall free for the fall free for the fall f |

※決済方法はクレジットカード(Master・VISA・
 JCB・AmericanExpress)、キャリア決済(別途手数料
 300円)、Amazon Pay、PayIDがご利用頂けます。

| ◯ d払い              |              |                         |
|--------------------|--------------|-------------------------|
| 🔵 au かんたん決済        |              |                         |
| ○ ソフトバンクまとめて支払い・ワ  | イモバイルまとめて支払い |                         |
|                    | ⑦ このショップでのおす | 買い物が <mark>安</mark> 心な理 |
| 青考欄                |              |                         |
| プ亜切たどがありましたのス カレア/ | ださい。         |                         |

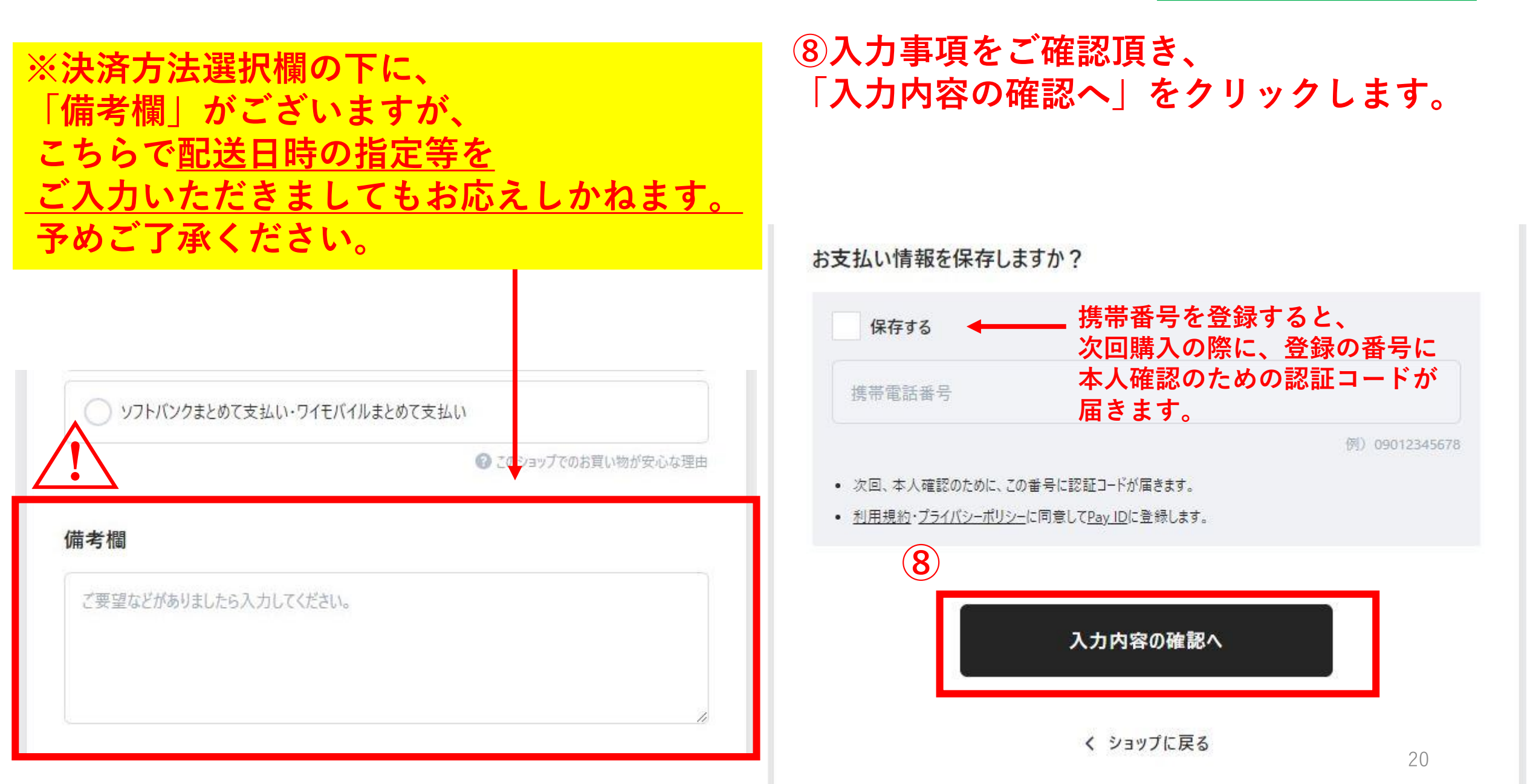

#### ⑨確認画面に移動します。「購入を確定する」をクリックで購入完了! クレジットカードのエラーがなければ購入が完了します。

| 入力                                                |  | 確認 |  | 完了 |      |   | 購入する商品                              |                           |
|---------------------------------------------------|--|----|--|----|------|---|-------------------------------------|---------------------------|
| メールアドレス                                           |  |    |  |    | 変更 > |   | 神立スノ-<br>Kandatsu<br>Steer Ruser    | -リゾート                     |
| fmniigata@fmniigata.com<br>メールマガジンを受け取る           |  |    |  |    |      |   | 1点<br>小計                            | ¥ 3,500<br>¥ 3,500        |
| お届け先情報                                            |  |    |  |    | 変更 > |   | 合計                                  | ¥1/2<br>¥3.672            |
| I7Iム新潟<br>〒950-8581<br>新潟県新潟市中央区幸西3<br>0901111111 |  |    |  |    |      | 9 | 購入を確定する                             |                           |
| 購入者情報                                             |  |    |  |    | 変更 > |   | ※ 返品に関しては、 <u>「特定商</u> 邸<br>確認ください。 | <u>は引法に基づく表記1記載ページ</u> をご |

## ⑩購入手続きはこちらで完了です。また、ご入力頂いたメールアドレスに 購入完了のメールが届きますのでご確認ください。

※入力したメールアドレスが間違っている場合メールが届かない可能性がございます。

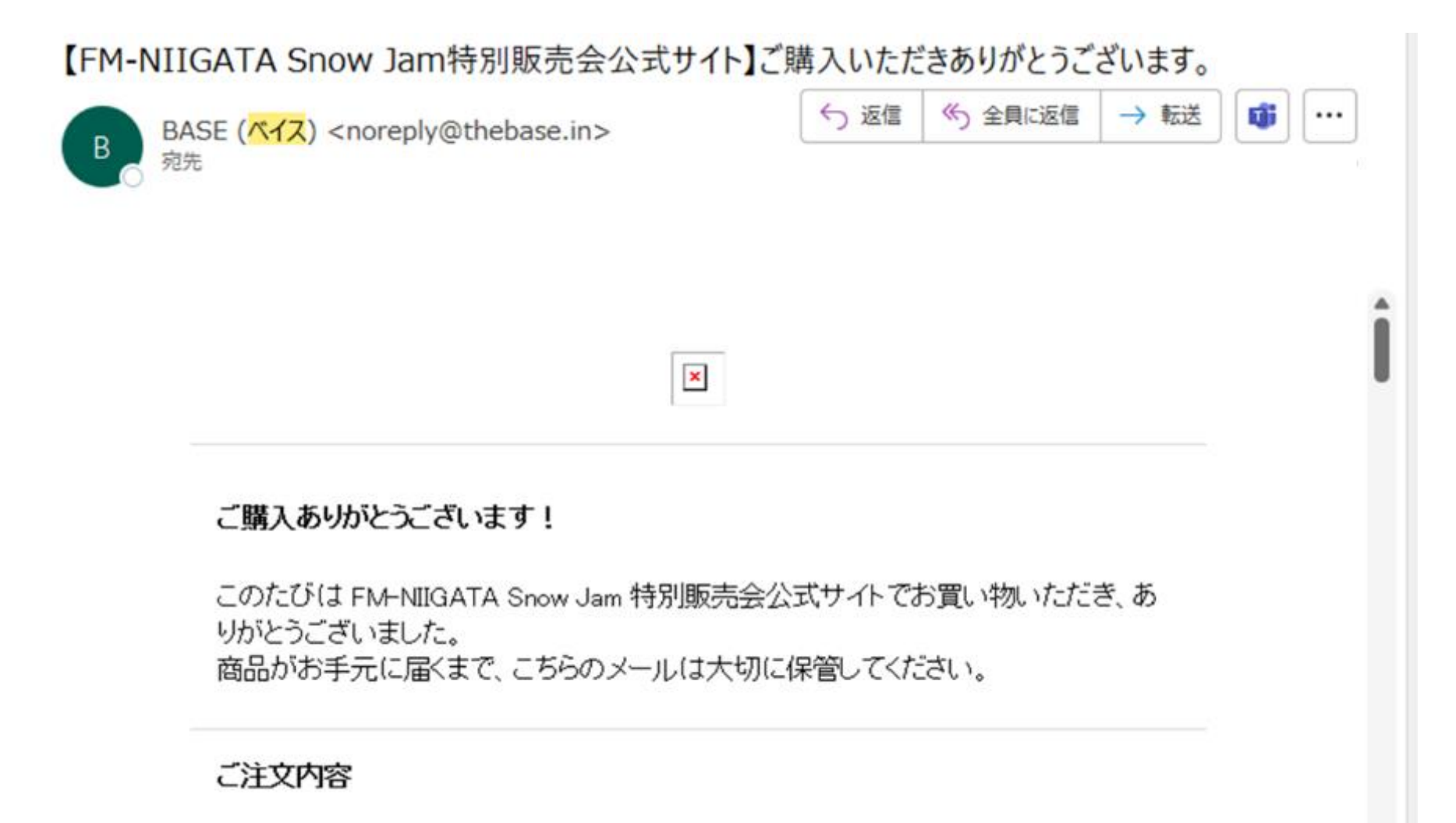

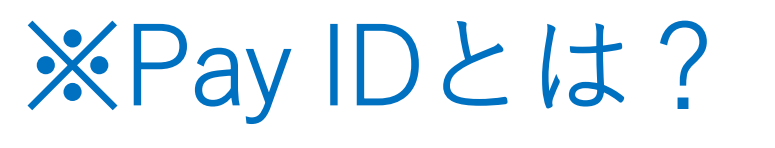

PayID

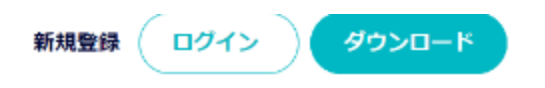

こだわりの買い物を、 かんたんな決済で、 かんたんに管理。

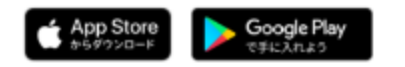

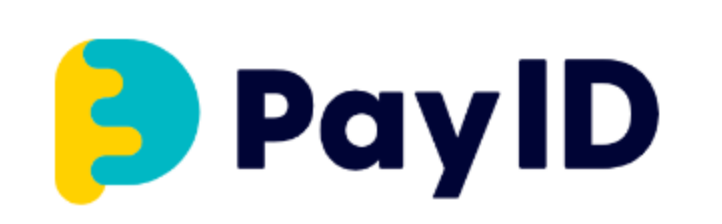

Pay ID決済とは、Pay IDに氏名や住所、クレジットカード 情報などを登録いただくとお買い物の際に、メールアドレ スとパスワードでPay IDログインするだけで、購入者情報 が自動で入力されるので、簡単に購入ができるようになる システムです。

登録をしなくてもゲスト購入の画面から購入することは可 能ですが、事前にご登録をいただければ購入時に住所や決 済情報の入力をする必要がありませんのでスムーズに購入 できるようになります。

## 購入時のよくある質問

Q.カートに商品を入れた際、在庫は確保されますか? A.カートに入れた時点では商品の在庫は確保されません。

購入者様が、決済ページの「今すぐお支払い」をクリックした時点で注文完了・在庫確保となります。 そのため、カートに商品を入れて他の商品を閲覧している間などに、別の購入者様が先行して決済ページで 手続き完了をした場合は、在庫数によっては売り切れとなることがあります。あらかじめご了承ください。

【上記で解決しない場合のお問い合わせ先】 FM-NIIGATA Snow Jam 特別販売会事務局

メール:websupport@fmniigata.com 電話 :025-246-2311

電話受付時間は平日9:00~18:00となります。

「この数量の在庫がありません」 とエラーが表示された場合、 他の人が先に購入完了し在庫が 減ったため、カートに入れた数量の 商品を購入することができない状況 となっております。 カートページに戻って、数量を 減らしたり商品を削除してください。